## Cardiovascular Searches - How to Import from EMIS Enterprise

## **Step 1 – Copy Searches**

- 1. Once logged in to EMIS Web, navigate to the Population Reporting
- 2. In the bottom left hand corner select the 'South Cheshire, Vale Royal & East Cheshire CCG' button\*

\*If the button does not display, select the arrow and 'show more buttons' until you see the button required

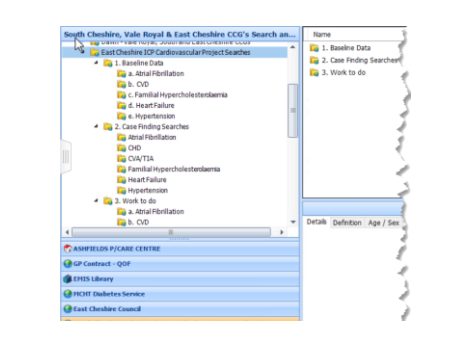

3. When selected, find the folder **'East Cheshire ICP Cardiovascular Project Searches'** 

4. Select the **East Cheshire ICP Cardiovascular Project Searches** folder, right click and select **Copy**.

5. Select your practice search folder (with the 🕥 icon) and find the location you wish to store the searches, right click and select **paste**.

## **Step 2 - Run the Searches**

- 1. Select the **East Cheshire ICP Cardiovascular Project Searches'** search folder, it should contain a **3 folders** containing a number of searches
- 2. Click Run on the actions tollbar at the top of the screen

| me                                                          | Population Count | %    | Last Run    | Search Type |
|-------------------------------------------------------------|------------------|------|-------------|-------------|
| HF Register                                                 | 390              | 1%   | 01-Sep-2021 | Patient     |
| HF1: Ethnicity Code Recorded                                | 383              | 98%  | 01-Sep-2021 | Patient     |
| HF2: Ejection Fraction Recorded ever                        | 43               | 11%  | 01-Sep-2021 | Patient     |
| HF2a: Ejection Fraction Recorded last 12 months             | 13               | 30%  | 01-Sep-2021 | Patient     |
| HF2b: Preserved or Reduced Ejection Fraction Recorded Ever  | 43               | 100% | 01-Sep-2021 | Patient     |
| HF2c: Reduced Ejection Fraction                             | 4                | 9%   | 01-Sep-2021 | Patient     |
| HF2bit: Pts with Reduced Ejection Fraction on ACEI/ARB      | 3                | 75%  | 01-Sep-2021 | Patient 4   |
| HF2bi: Pts with Reduced Ejection Fraction on beta-blocker   | 3                | 75%  | 01-Sep-2021 | Patient     |
| HF2bit: Pts with Reduced Ejection Fraction on Eplerenone or | 3                | 75%  | 01-Sep-2021 | Patient     |
| HF2bi: Pts with Potassium Recorded Last 12m                 | 3                | 100% | 01-Sep-2021 | Patient     |
| P HF3: NYHA Classification recorded ever                    | 12               | 3%   | 01-Sep-2021 | Patient     |
| HF3: NYHA Classification recorded in last 12 months         | 3                | 25%  | 01-Sep-2021 | Patient     |
| ChilE4                                                      | 171              | 44%  | 01.Sen.2    | Ratient .   |

3. The search results will display on the right hand panel when each folder is selected.